# AFSPRAKEN LATEN INPLANNEN DOOR HUISARTSEN/DOORVERWIJZERS UIT DE BUURT

| 1       WAAROM?         Het Doclr-platform leent zich perfect tot samenwerking met huisartsen en/of andere doorverwijzers uit de buurt.         Zij kunnen via een eenvoudige toegang rechtstreeks afspraken inplannen in de agenda van jouw staalafnamepost.         In deze manual leggen we stap voor stap uit hoe je zelf doorverwijzers en aanmeldtokens kan toevoegen. We hebben echter al een fictieve doorverwijzer voor je klaargezet. Zo kan je de aanmeldlink snel delen en het token overschrijven om desgewenst een aantal stappen over te slaan.         2       DOORVERWIJZERS TOEVOEGEN         Opgelet: deze functie is enkel beschikbaar voor gebruikers met beheerdersrechten.         1. Klik rechts bovenaan op het अ-icoon         2. Selecteer GEBRUIKERS         3. Klik vervolgens op NIEUWE GEBRUIKER         4. Vul de verplichte velden nauwkeurig in         5. Selecteer bij functie DOORV/ERWLIZER | Neuve gabruker       #       Nam       Gebruikersnam       Rol       Token         1       Donverwijzer       doverwijzer@demo-       Dooverwijzer       Aanmaker         Demo triage       triage.be       Dooverwijzer@demo-       Dooverwijzer       Aanmaker         Guido da Vigevano       L       nl <       Ar       C       1         Ex       Praktijkgegevens       Praktijkgegevens       1 |
|----------------------------------------------------------------------------------------------------|----------------------------------------------------------------------------------------------------|
| <ul> <li>Het Doclr-platform leent zich perfect tot samenwerking met huisartsen en/of andere doorverwijzers uit de buurt.</li> <li>Zij kunnen via een eenvoudige toegang rechtstreeks afspraken inplannen in de agenda van jouw staalafnamepost.</li> <li>In deze manual leggen we stap voor stap uit hoe je zelf doorverwijzers en aanmeldtokens kan toevoegen. We hebben echter al een fictieve doorverwijzer voor je klaargezet. Zo kan je de aanmeldlink snel delen en het token overschrijven om desgewenst een aantal stappen over te slaan.</li> <li>2 DOORVERWIJZERS TOEVOEGEN</li> <li>Opgelet: deze functie is enkel beschikbaar voor gebruikers met beheerdersrechten.</li> <li>1. Klik rechts bovenaan op het ♀-icoon</li> <li>2. Selecteer GEBRUIKERS</li> <li>3. Klik vervolgens op NIEUWE GEBRUIKER</li> <li>4. Vul de verplichte velden nauwkeurig in</li> <li>5. Selecteer bij functie DOORVERWIJZERS</li> </ul>  | 1     uoorverwijzer     doorverwijzer     Doorverwijzer     Antmåker       1     Demo triage     triage.be     Doorverwijzer     Antmåker       Guido da Vigevano     ▲     nl →     ♠ ✓     1       Ex     ♠ Praktijkgegevens                                                                                                    |
| Zij kunnen via een eenvoudige toegang rechtstreeks afspraken inplannen in de agenda van jouw staalafnamepost.       In deze manual leggen we stap voor stap uit hoe je zelf doorverwijzers en aanmeldtokens kan toevoegen. We hebben echter al een fictieve doorverwijzer voor je klaargezet. Zo kan je de aanmeldlink snel delen en het token overschrijven om desgewenst een aantal stappen over te slaan.         2       DOORVERWIJZERS TOEVOEGEN         0pgelet: deze functie is enkel beschikbaar voor gebruikers met beheerdersrechten.         1. Klik rechts bovenaan op het <sup>™</sup> -icoon         2. Selecteer GEBRUIKERS         3. Klik vervolgens op NIEUWE GEBRUIKER         4. Vul de verplichte velden nauwkeurig in         5. Selecteer bij functie DOORVERWIJZER                                                                                                    | Guido da Vigevano L - ni - A - ↓ 1<br>Ex A Praktijkgegevens                                                                                                    |
| In deze manual leggen we stap voor stap uit hoe je zelf<br>doorverwijzers en aanmeldtokens kan toevoegen. We<br>hebben echter al een fictieve doorverwijzer voor je<br>klaargezet. Zo kan je de aanmeldlink snel delen en het<br>token overschrijven om desgewenst een aantal stappen<br>over te slaan.                                                                                                    | Guido da Vigevano L - ni - A - ♀ 1<br>Ex A Praktijkgegevens                                                                                                    |
| <ol> <li>2 DOORVERWIJZERS TOEVOEGEN</li> <li>Opgelet: deze functie is enkel beschikbaar voor gebruikers met<br/>beheerdersrechten.</li> <li>1. Klik rechts bovenaan op het <sup>3</sup>-icoon</li> <li>2. Selecteer GEBRUIKERS</li> <li>3. Klik vervolgens op NIEUWE GEBRUIKER</li> <li>4. Vul de verplichte velden nauwkeurig in</li> <li>5. Selecteer bij functie DOORVERWLIZER</li> </ol>                                                                                                    | Guido da Vigevano L - nl - ↑ ↓ 1<br>Ex ↑ Praktijkgegevens                                                                                                    |
| <ul> <li>Opgelet: deze functie is enkel beschikbaar voor gebruikers met beheerdersrechten.</li> <li>1. Klik rechts bovenaan op het <sup>™</sup>-icoon</li> <li>2. Selecteer GEBRUIKERS</li> <li>3. Klik vervolgens op NIEUWE GEBRUIKER</li> <li>4. Vul de verplichte velden nauwkeurig in</li> <li>5. Selecteer bij functie DOORVERWLIZER</li> </ul>                                                                                                    | Ex A Praktijkgegevens                                                                                                    |
| <ol> <li>Klik vervolgens op NIEUWE GEBRUIKER</li> <li>Vul de verplichte velden nauwkeurig in</li> <li>Selecteer bij functie DOORVERWUZER</li> </ol>                                                                                                    | Li Werkschema<br>inpto 2 K in Agendabeheer<br>Li Gebruikers 2<br>N Afspraaktypes<br>Li Statistieken                                                                                                    |
| 4. Vul de verplichte velden nauwkeurig in<br>5. Selecteer bij functie DOORVERWUZER                                                                                                    |                                                                                                    |
| 5. Selecteer bij functie DOORVERWUZER                                                                                                    | Triagepost Demo Agenda Berichten 0                                                                                                    |
|                                                                                                    | Neuve gebruiker / Naam                                                                                                    |
| 6. Bevestig met NIEUWE GEBRUIKER TOEVOEGEN                                                                                                    | 2 Guido da Vigevano                                                                                                    |
| <i>Tip!</i> Er werd al een default doorverwijzer aangemaakt voor de coördinator en de satellieten waartoe die toegang heeft. Je hoeft dan alleen nog een 'token' aan te maken.                                                                                                    | lieuwe gebruiker                                                                                                    |
| N N N N N N N N N N N N N N N N N N N                                                                                                    | oornaam * 🕢 Voornaam doorverwijzer                                                                                                    |
| 4                                                                                                    | aam * Familienaam doorverwijzer                                                                                                    |
| E                                                                                                    |                                                                                                    |
| F                                                                                                    | -mail * email@doorverwijzer.be                                                                                                    |

| Na deze stappen ontvangt de doorverwijzer een e-mail<br>van Doclr met de uitnodiging om de registratie af te<br>ronden en een persoonlijk wachtwoord te kiezen.                                                                                                    | Triagepost Demo         Welkom!         Triagepost Demo heeft je toegang gegeven tot de agenda's.         Je kan jezelf registreren door op de onderstaande knop te klikken.         Registreren                                                                                                    |
|----------------------------------------------------------------------------------------------------|----------------------------------------------------------------------------------------------------|
| 7 Go torug poor INSTELLINGEN & GERRI IIKERS op                                                                                                    | Wachtwoord te kiezen.         Wachtwoord uerbergen         Bewaren                                                                                                    |
| 7. Ga terug naar INSTELLINGEN > GEBRUIKERS en<br>klik bij de pas aangemaakte gebruiker op<br>AANMAKEN                                                                                                    |                                                                                                    |
| <ul> <li>8. Bedenk een uniek en persoonlijk token voor de doorverwijzers/het team doorverwijzers in kwestie</li> <li>9. Klik op BEVESTIG</li> <li>Van zodra je het token hebt aangemaakt, wordt de link AANMAKEN vervangen door TONEN – VERWIJDEREN in de gebruikerslijst.</li> </ul> | Token aanmaken voor gebruiker       ×         Ben je zeker dat je een token wil aanmaken voor deze gebruiker?       •         Token *       3         • Een token moet minimaal 6 karakters bevätten       •         • Een token moet minimaal 1 kielne letter bevätten       •         • Een token moet minimaal 1 kielne letter bevätten       •         • Een token moet minimaal 1 hoofdeter bevätten       •         • Een token moet minimaal 1 nummer bevätten       •         • Een token moet minimaal 1 nummer bevätten       • |
|                                                                                                    | Token     Status       Tonen - Varwijderen     uitnodiging verzonden     Image: Comparison of the status       Geen token mogelijk     actief     Image: Comparison of the status       Aanmaken     uitnodiging verzonden     Image: Comparison of the status                                                                                                    |
| 3 TOEGANG VERLENEN AAN<br>DOORVERWIJZERS MET TOKENLINK                                                                                                    |                                                                                                    |
| <ol> <li>Doorverwijzers hebben toegang via<br/><u>triage.doclr.be/token</u>. Test de toegang even met de<br/>aangemaakte token.</li> <li>Voretuur deze urt noor de doorverwijzer in trucctie</li> </ol>                                                                               |                                                                                                    |
| <ol> <li>verstuur deze url naar de doorverwijzer in kwestie<br/>samen met het unieke token dat je voor hen hebt<br/>aangemaakt</li> </ol>                                                                                                    |                                                                                                    |

*Tip:* Twijfel je dat een token in de verkeerde handen is gevallen? Als beheerder kan je snel en eenvoudig dat specifieke token verwijderen of vervangen binnen je Doclr omgeving. Het voorgaande token zal niet meer werken. Met onmiddellijke ingang en vanop eender welk toestel. Informeer wel alle gebruikers van het token hierover!

## 4 INLOGGEN ALS DOORVERWIJZER

Via de weblink die je van een beheerder ontvangen hebt (zie stap 3). Die link eindigt op <u>triage.*doclr.be/*token</u>. Daarbij vervang je het woord "token" in de url door de unieke tokencode.

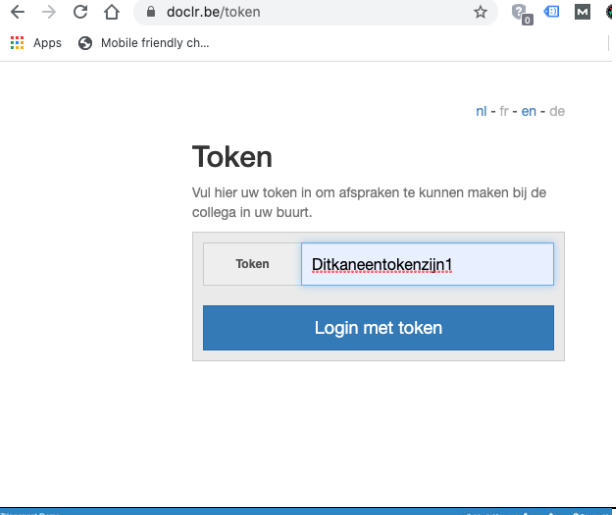

### 5 AFSPRAKEN MAKEN ALS DOORVERWIJZER

- 1. Check dat je ALLE AGENDA'S hebt aangevinkt om een overzicht van alle afspraakmogelijkheden te zien.
- 2. OF klik links bovenaan meteen op het type afspraak dat je wil invoeren

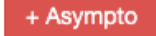

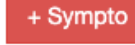

### **Indien optie 1**

3a Klik op een vrij afspraakmoment in de agendaweergave en vul vervolgens de gevraagde patiëntengegevens verder aan. Dit is een **tijdelijke** overgangsmaatregel!

> Opgelet: De patiënt ontvangt na deze stappen geen automatische e-mail om de afspraak te bevestigen. Herhaal daarom de details van de afspraak op het einde van je telefoongesprek.

|                  |       |                           | and the second second se |                      |                              |  |  |  |
|------------------|-------|---------------------------|----------------------------------------------------------------------------------------------------|----------------------|------------------------------|--|--|--|
| 10000            |       | Asympto 1                 | Sympto 1                                                                                                    | Sympto 2             | Kilnisch onderzoek           |  |  |  |
| Chooser 2020     | 7:00  |                           |                                                                                                    |                      |                              |  |  |  |
|                  |       |                           |                                                                                                    |                      |                              |  |  |  |
|                  |       |                           |                                                                                                    |                      |                              |  |  |  |
|                  |       |                           |                                                                                                    |                      |                              |  |  |  |
| 3 14 15 16 17 18 |       |                           |                                                                                                    |                      |                              |  |  |  |
| 0 21 22 23 24 25 |       |                           |                                                                                                    |                      |                              |  |  |  |
| 28 29 20 21      |       |                           |                                                                                                    |                      |                              |  |  |  |
|                  |       |                           |                                                                                                    |                      |                              |  |  |  |
| DA'S             | 8:00  | OE 00 Asympto swat-       | OB 00 Terratio exats                                                                                                    | OE DO Surroto mesto  |                              |  |  |  |
| -                | 0.00  | OR CK American surply     | OR OS Sumoto sust                                                                                                    | OR OS Surrota swah   | OB CO Elizarth confermation  |  |  |  |
| Agende's         |       | 08:12 Asympto swab        | OB 10 Sumpto swat                                                                                                    | 08.10 Sumpto swep    |                              |  |  |  |
|                  |       | 08.15 Asumpto swab        | 06.15 Sympto swab                                                                                                    | OB-15 Sympto ewab    |                              |  |  |  |
|                  |       | 08:20 Adumpto swab        | 08.20 Sympto swab                                                                                                    | 08:20 Sympto swat    | 08:15 Kilrisch onderzoek     |  |  |  |
| 000 1            |       | OR 25 Asympto swab        | 08-25 Sympto swab                                                                                                    | 08:25 Sympto swab    |                              |  |  |  |
|                  |       | OB DD Asympto swab        | 08.30 Sympto swab                                                                                                    | 08:30 Sympho swab    |                              |  |  |  |
| PTO TEST         |       | OE 35 Advrigto swab       | 06.35 Sympto swab                                                                                                    | 00.35 Sympto swat    | 06:30 Klinisch onderzoek     |  |  |  |
|                  |       | CE AJ ADVITERO BARD       | OB AD SUMPRO BARD                                                                                                    | OB AS SYTCES SHID    |                              |  |  |  |
| proptio test     |       | OR ICS Assertation sector | VERS Spright seas                                                                                                    | CE NO SOFTEN COMP    | OR AL EDWARD and sectors and |  |  |  |
|                  |       | OR 55 American sweet      | OB 55 Burneto swah                                                                                                    | OR 55 Surrolds Sweet |                              |  |  |  |
| 10 1             | 9:00  |                           |                                                                                                    |                      |                              |  |  |  |
|                  |       |                           |                                                                                                    |                      |                              |  |  |  |
|                  |       |                           |                                                                                                    |                      |                              |  |  |  |
| ISCH ONDERZOEK   |       |                           |                                                                                                    |                      |                              |  |  |  |
| th anderzoek     |       |                           |                                                                                                    |                      |                              |  |  |  |
| ripto swab       |       |                           |                                                                                                    |                      |                              |  |  |  |
| sch onderzoek    | 10:00 |                           |                                                                                                    |                      |                              |  |  |  |
| the sease        |       |                           |                                                                                                    |                      |                              |  |  |  |

#### Gelieve uw gegevens in te vullen

| Type afaprask                         | Asympto sweb                   |
|---------------------------------------|--------------------------------|
| The man                               | Salaria Salaria                |
| Naam *                                | Naam                           |
| Voornaam *                            | Voornaam                       |
| Rijksregisternummer *                 | Rijksregisternummer            |
| Doorverwijzer *                       | Doorverwijzer                  |
| Huisarts *                            |                                |
| Gemaakt door callcenter               | Ja Nee                         |
| Is E-form gemaakt?                    | Ja Nee                         |
| Gelieve een geidig e-mail adres en/of | een telefoonnummer op te geven |
|                                       |                                |
| E-mail                                | E-mail                         |
| Telefoon                              | Telefoon                       |
| Redex 1                               | Dedas                          |
| Harden -                              | Heden                          |
|                                       |                                |
| Maak afspraak Annuleren               |                                |
|                                       |                                |

### Indien optie 2

### 3b Vul eerst de activatiecode in en vervolledig vervolgens het formulier. Dit wordt binnenkort de standaard manier van werken!

Opgelet: De patiënt ontvangt na deze stappen geen automatische e-mail om de afspraak te bevestigen. Herhaal daarom de details van de afspraak op het einde van je telefoongesprek.

# 5 WAT DOORVERWIJZERS (NIET) ZIEN

Doorverwijzers kunnen enkel nieuwe afspraken in de online agenda toevoegen. Ze kunnen geen details of patiënteninfo consulteren van andere of eerder ingevoerde afspraken.

Doorverwijzers zien enkel beschikbare afspraakmomenten in de toekomst. Zij krijgen een samengevoegde agenda te zien die alle afspraakmogelijkheden van alle disciplines/triageposten/staalafnemers op eenzelfde locatie omvat en dat in één overzichtelijke weergave (dus niet gesplitst per staalafnemer bijvoorbeeld).

### Doorverwijzer weergave

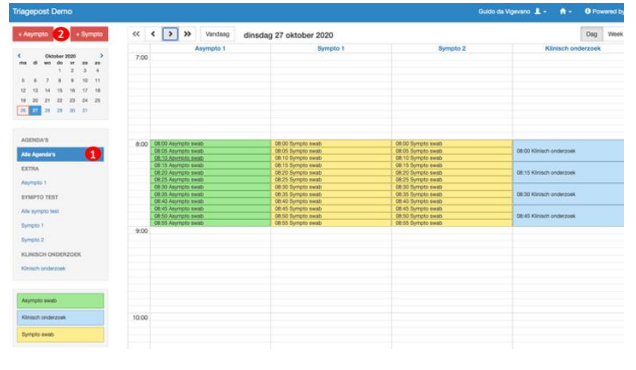

Admin weergave

| invoeren                                                                                                    |                                | **   | < >    | *    | Vandaag | dinsdag 27 oktober 2 | 2020                                                                                                    |             |          |    | Export  | Dag    | Viisel | × * |
|----------------------------------------------------------------------------------------------------|--------------------------------|------|--------|------|---------|----------------------|----------------------------------------------------------------------------------------------------|-------------|----------|----|---------|--------|--------|-----|
|                                                                                                    |                                |      |        | Азуп | pto 1   | Asympto 2            | Sympto 1                                                                                                    |             | Sympto 2 |    | Klinisc | h onde | rzoek  |     |
| Oktober 2020           ma         41         w0         40         w1         az           1         2         0         1         2         0           5         0         7         8         9         1           12         13         14         15         16         11           19         20         21         22         22         20         20           26         27         28         20         30         31 | ><br>4<br>11<br>11<br>15<br>25 | 7:00 |        |      |         |                      | 08:30 - 08:35<br>Naam<br>Nisis Schroyen<br>HNS2: 86050101352 (2)<br>Refn::963301<br>Contact<br>ylangaraart@hotmail.com | ×           |          |    |         |        |        |     |
|                                                                                                    |                                |      |        |      |         |                      | 0495620671                                                                                                    |             |          |    |         |        |        |     |
| AGENDA'S                                                                                                    |                                | 8:00 | 08.00  |      |         | 08.00                | In behandeling                                                                                                    |             |          |    |         |        |        |     |
| Alle Apendala                                                                                                    |                                |      | 08105  |      |         | OBID OBID            | Descenden Desc blanc als                                                                                               |             |          |    | 100     |        |        |     |
|                                                                                                    |                                |      | 0815   |      |         | 08.15                | Contrastingue carto rage - ga                                                                                          |             |          |    |         |        |        | -   |
| EXTRA                                                                                                    |                                |      | 08:20  |      |         | 08:20                | Witten A (2 + 10   11   1                                                                                              |             |          | 08 | 08:15   |        |        |     |
| Annual a                                                                                                    |                                |      | 08:25  |      |         | 08:25                |                                                                                                    |             |          |    |         |        |        |     |
| Self-sheet 1                                                                                                    |                                |      | 08:30  |      |         | 08.00                | Nels Schriyen                                                                                                    | 00:30       |          |    |         |        |        |     |
| ASYMPTO TEST                                                                                                    |                                |      | 05.25  |      |         | 06.35                | 04.35                                                                                                    | 01.35 08.35 |          | 08 | 0630    |        |        |     |
|                                                                                                    |                                |      | 09:40  |      |         | 06.40                | 08.20                                                                                                    | 00.40       |          |    |         |        |        | -   |
| Asympto 2                                                                                                    |                                |      | 08.40  |      |         | 08.05                | 01.00                                                                                                    | 00.12       |          |    |         |        |        |     |
|                                                                                                    |                                | 1.0  | 124.00 |      |         | 08.00                | 94.50                                                                                                    | CHUNG ST    |          |    | UBRO    |        |        |     |
| SYMPTO TEST                                                                                                    |                                | 0.00 | 44.00  |      |         | - Sector             | 44.00                                                                                                    |             |          | _  |         |        |        |     |
|                                                                                                    |                                | 0.00 |        |      |         |                      |                                                                                                    |             |          |    |         |        |        |     |
| Alle sympto tool                                                                                                    |                                |      |        |      |         |                      |                                                                                                    |             |          |    |         |        |        |     |
| Sympto 1                                                                                                    |                                |      |        |      |         |                      |                                                                                                    |             |          |    |         |        |        |     |
|                                                                                                    |                                |      |        |      |         |                      |                                                                                                    |             |          |    |         |        |        |     |